# Ridurre lo spazio di archiviazione per le app di Microsoft 3<u>65</u>

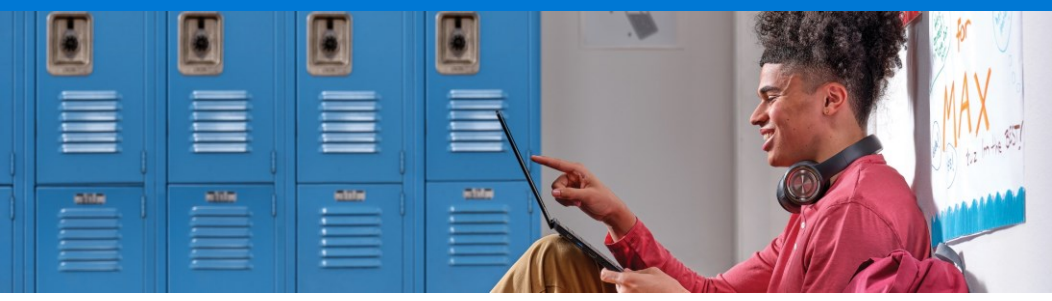

#### Utilizza lo spazio a disposizione adeguatamente

Microsoft sta apportando una serie di cambiamenti alla suite Microsoft 365 Office che limiterà la quantità di spazio di archiviazione a tua disposizione su OneDrive e Outlook. Questa guida sarà un valido supporto per capire la quantità di spazio utilizzata e per gestire i file archiviati in futuro.

A partire da novembre 2024, avrai una riduzione di spazio di archiviazione per tutti i tuoi file. COSA CAMBIA?

Poiché lo spazio di archiviazione a tua disposizione non è illimitato, potrebbe essere necessario eliminare i file non utilizzati.

### Come utilizzare lo spazio a disposizione adeguatamente

- Verifica la quantità di memoria attualmente in uso e presta attenzione a eventuali avvisi che indicano che è quasi piena
- ✓ Elimina o sposta i file che non stai più utilizzando su OneDrive, come ad esempio:
  - ✓ File vecchi o non necessari (ad esempio, i compiti delle lezioni dell'anno scorso)
  - File di grandi dimensioni non più necessari (ad esempio, i video)
- ✓ Elimina o sposta gli elementi che non utilizzi più nella tua casella di posta o nell'archivio di Outlook
- Memorizza i file personali separatamente dai file scolastici, ad esempio la musica, salvandoli invece sul tuo OneDrive personale
- Sposta sul tuo account personale qualsiasi file personale già salvato sullo spazio OneDrive dell'istituto

# Come utilizzare meno spazio su OneDrive e Outlook

### 🦰 OneDrive

Innanzitutto, verifica lo spazio utilizzato:

Accedi a OneDrive per l'istituto, quindi seleziona: Impostazioni > Impostazioni OneDrive > Altre impostazioni > Metriche archiviazione > Documenti. Quindi, ripulisci i file:

Ordina per **dimensione file** o data **dell'ultima modifica** per identificare i file più grandi e più vecchi che desideri eliminare per liberare spazio. Quindi, svuota la cartella con gli elementi eliminati.

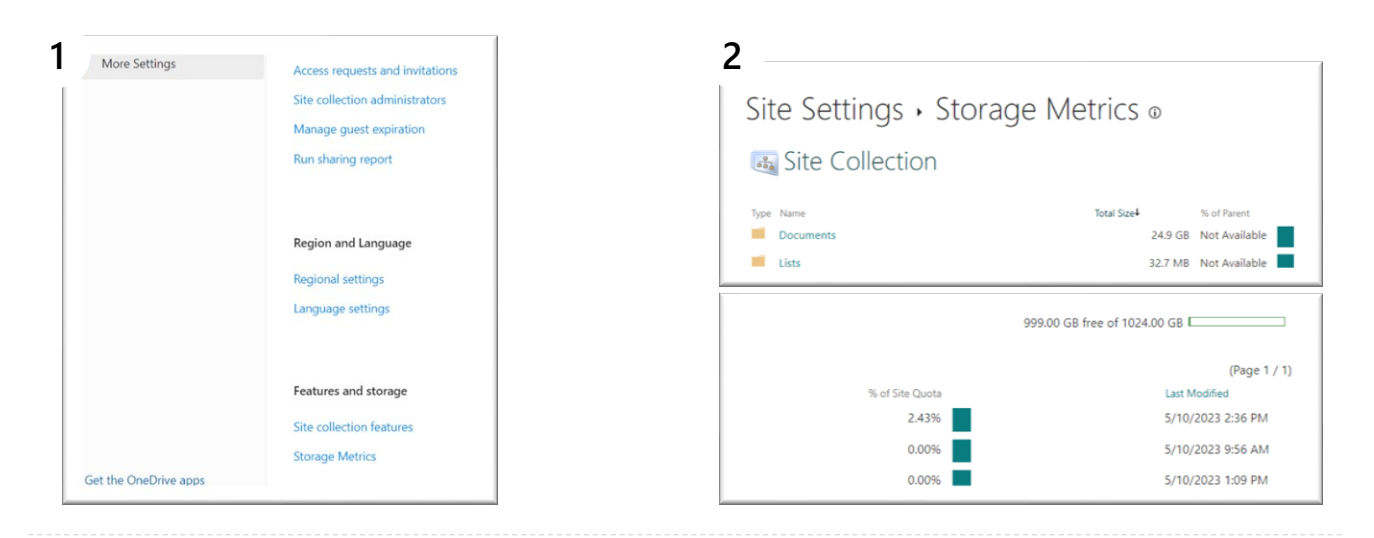

#### 👥 Outlook

Innanzitutto, apri Outlook sul web:

Accedi alla casella Outlook del tuo istituto, quindi vai su Impostazioni > Vedi tutte le impostazioni Outlook.

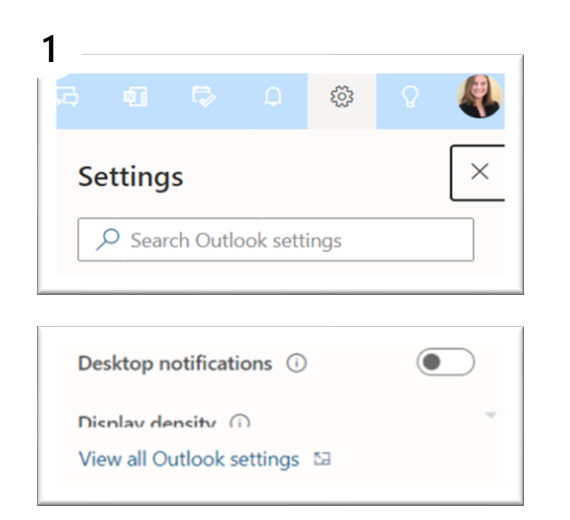

## Controlla, quindi, lo spazio utilizzato e pulisci la casella di posta:

Dalle impostazioni di Outlook, vai su Generali > Archiviazione e svuota gli elementi eliminati.

| and the second second s | 24                                                                                                    | inerth .                                                                                          |                                                                                                    | the feature of the last |  |
|----------------------------------------------------------------------------------------------------|----------------------------------------------------------------------------------------------------|---------------------------------------------------------------------------------------------------|----------------------------------------------------------------------------------------------------|-------------------------|--|
| * Yes                                                                                                    | Settings                                                                                                    | Language and time                                                                                 | Storage                                                                                                    | ×                       |  |
| in series<br>- holes<br>- holes<br>- holes<br>- holes                                                                                                    | Decomposition Construction Monocolumna Construction Monocolumna Construction Versigned autorp Versigned autorp  Versigned autorp  Versi | Appearance<br>Netfloations<br>Categories<br>Accessibility<br>Muble devices<br>Distribution groups | No fee BEI ST for the event strage with the same to be include analyses are at white.<br>Except and y TAS IC APPL<br>COMPANY<br>Finance Street Have Tables 1 Street<br>Manage strages |                         |  |
| > Set term                                                                                                    |                                                                                                    | Storage                                                                                           | Emptying contents from a folder will help free up space, items will be permanently deleted.                                                                                           |                         |  |
| E Descelle<br>Cal Are true<br>E Archive                                                                                                    |                                                                                                    | Priag and das                                                                                     | Deleted items 1043 (Bused 2 Messages Messages Mone 2650 Messages                                                                                                    | E truty ~               |  |
|                                                                                                    |                                                                                                    |                                                                                                   | Sent Barns<br>≥ 254.03 kB used 13 Messages                                                                                                    | 6 months and old        |  |
| C RSS Freeds<br>Course new                                                                                                    |                                                                                                    |                                                                                                   | ₽ Dath<br>13.71 KB used 5 Messages                                                                                                    | 8 insty -               |  |
| 81 spend to<br>25 Testimete<br>85 Spends to                                                                                                    |                                                                                                    |                                                                                                   |                                                                                                    |                         |  |
| St safet                                                                                                    |                                                                                                    |                                                                                                   |                                                                                                    |                         |  |
| 2 Sectors                                                                                                    |                                                                                                    |                                                                                                   |                                                                                                    |                         |  |

È anche possibile eliminare o archiviare in blocco in base a un periodo di tempo andando su **Impostazioni** > **Vedi tutte le impostazioni Outlook** > **Posta** > **Regole** > e aggiungi i termini per la regola.

Scopri di più sulla gestione dello spazio di archiviazione su OneDrive Scopri di più sulla gestione dello spazio di archiviazione su Outlook